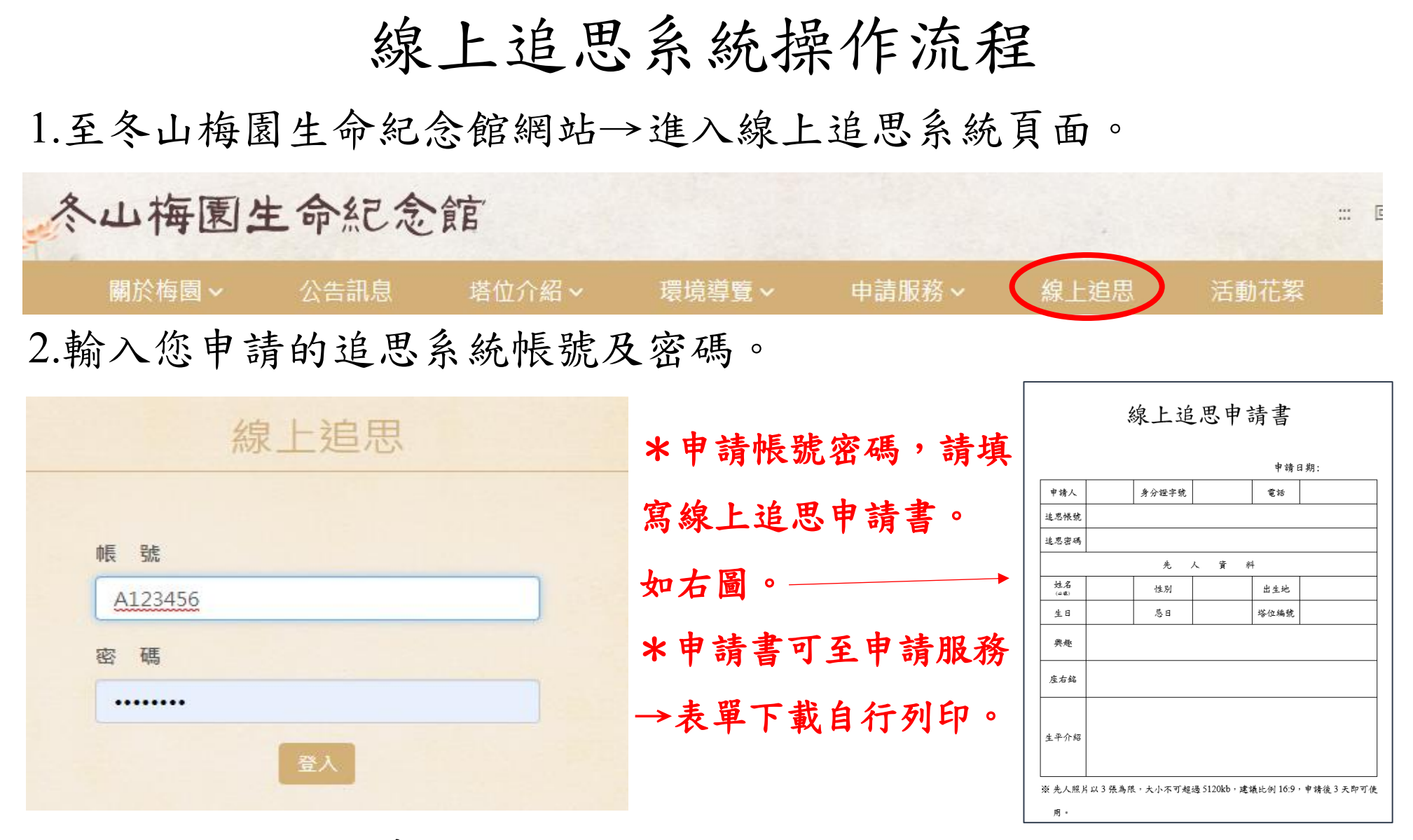

3.選擇你要祭祀之先人→進行追思。(在公共電腦進行追思,請記得登出)

|        |       |            |            | 登出   |
|--------|-------|------------|------------|------|
| 塔位編號   | 往生者姓名 | 生日         | 忌日         |      |
| A10602 | 林氏某某  | 1999/11/04 | 2018/01/01 | 進行追思 |
| A10603 | 陳公某某  | 2001/01/01 | 2018/01/01 | 進行追思 |

4. 選擇想要使用的宗教背景。(自訂為整張照片)

照片可透過梅園 LINE 群上傳或隨身碟提供。

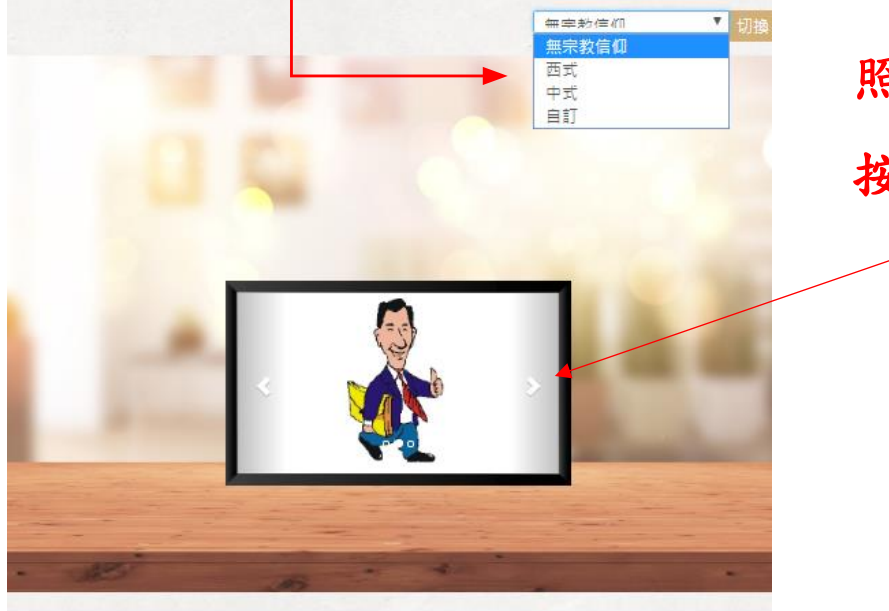

陳公某某

照片最多可提供三張 按左右鍵更換照片。

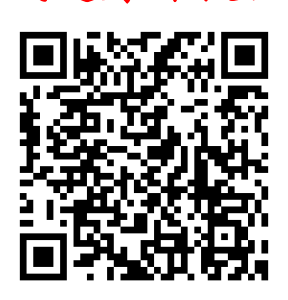

|               |      | 先, | 人資 | 料   |    |
|---------------|------|----|----|-----|----|
| 姓名<br>(iù sá) | 陳恭某某 | 性別 | 男  | 出生地 | 宜蘭 |

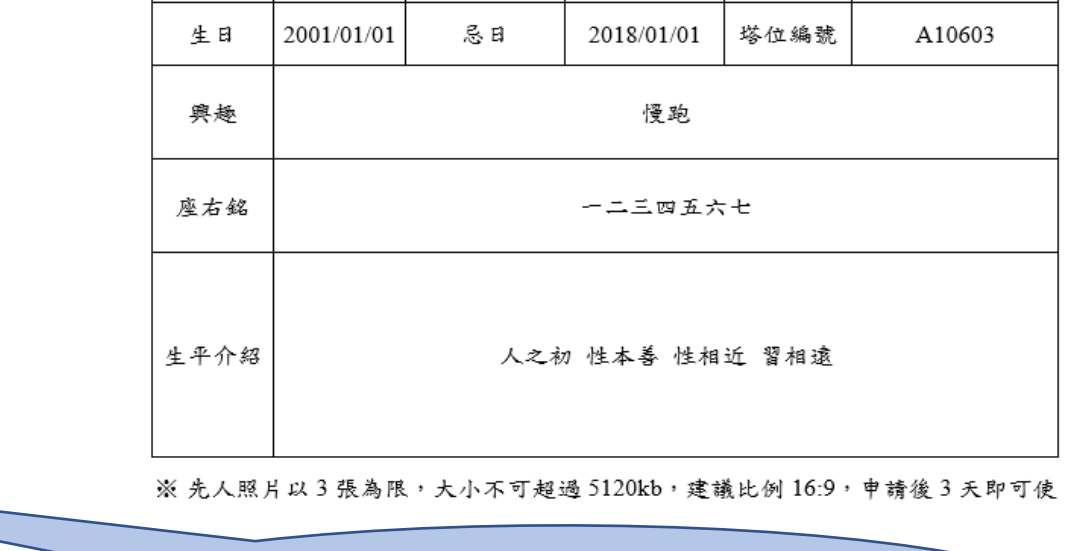

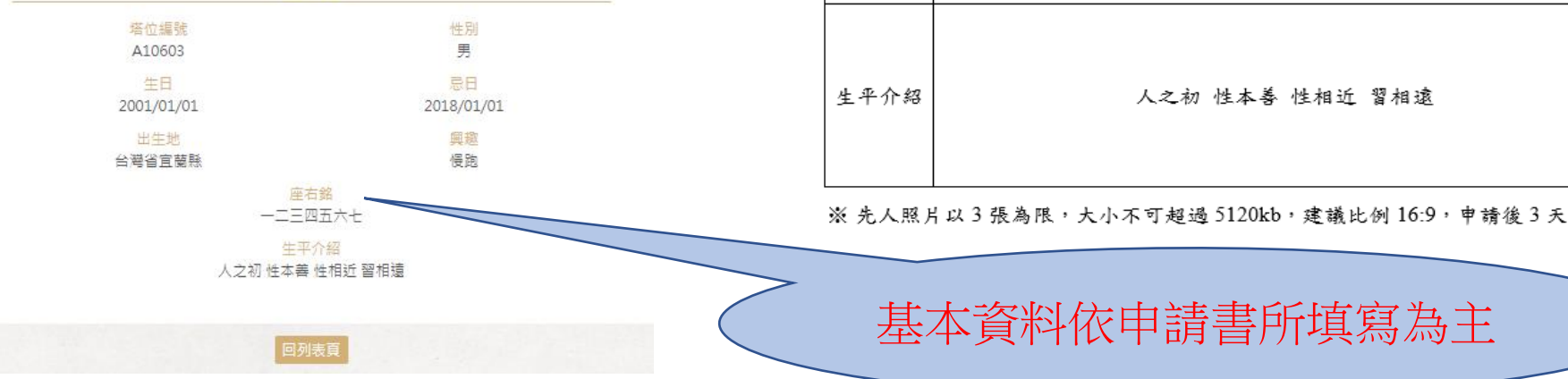